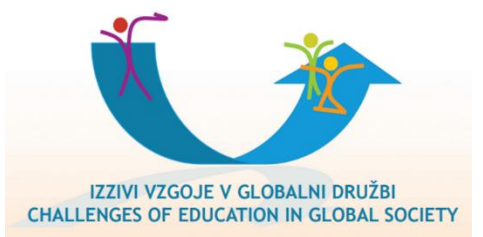

# Uputstva za aktivne učesnike VII. Međunarodni kongres srednješkolskih domova Slovenije, "Izazovi obrazovanja u globalnom društvu"

# Kongres će se održati 25. i 26. marta 2021 – onlajn

S obzirom da premeštamo Kongres na web mrežu - ZOOM pozivamo vas na saradnju, razumevanje, kreativnost i fleksibilnost!

#### Pre kongresa:

## APSTRAKTI

Da se sve prezentacije ne bi odvijale u realnom vremenu na web mreži, jer bi to značilo sedeti ispred računara duže od 3 dana, podstičemo vas da snimite prezentaciju rada i prebacite je u našu fasciklu pogona -GOOGLE DRIVE.

Učesnici će se pripremiti za kongres pregledom sadržaja od kuće (biće dostupni 10 dana pre kongresa), a mi ćemo o sadržaju raspravljati na kongresu, bez ponovnih prezentacij.

#### Bez brige, evo detaljnijih uputstava:

1. Preuzmite aplikaciju ZOOM: <u>https://zoom.us/download</u>

2. Otvorite aplikaciju ZOOM klikom na **u** i počnite da kucate "ZOOM" u donjem levom uglu ekrana i klikom na ponuđenu opciju.

3. Otvara se zoom, kliknite na narandžastu ikonu »new meeting« "novi sastanak".

- 4. Videćete sebe na ekranu, još uvek ne snimate. Obavezno uključite mikrofon (i kameru).
- 5. Kliknite na »**record**« *"*snimaj", snimanje započinje.
- 6. Pozdravite slušaoce i predstavite se, započnite sa prezentacijom.

7. Ako imate PPT (ili video zapise, fotografije), prvo ga otovorite na svom ekranu, onda kliknite na »**share screen**« i predstavite svoj PPT - kliknite unapred i objasnite, govorite, sve se snima. Slušaoci će sve to vreme videti vaš ekran.

8. Kada želite da završite sa deljenjem ekrana, kliknite na »**stop share**« - »zaustavi deljenje«. Tada će vas slušaoci ponovo videti samo vas i ne prezentaciju.

Pozdravite i kliknite na »end« -"kraj" ili »end meeting for all«-«Završni sastanak za sve».
Zoom počinje da "konvertuje" sam klip video i pita vas gde želite da ga sačuvate, pa biranjem bilo koje fascikle to može biti vaša radna površina. Neka pretvara- konvertuje video, a zatim ga prosledite nama.

## Za snimanje možete koristiti i drugu aplikaciju npr. **Powerpoint**:

1. Dizajnirajte svoje slajdove u PPT-u.

2. Vratite se na prvi slajd, kliknite na »Slide show« - Projekcija slajdova, kliknite »Record slide show« -Snimi prezentaciju, a zatim kliknite na »Record« - Snimi. Odbrojavanje 3, 2, 1 i početak snimanja.

- 3. Možete odabrati da snimate samo svoj glas, ali možete i da snimate video.
- 4. Prošećite slajdovima i objasnite ih.
- 5. OPREZ: Čim kliknete unapred nakon poslednjeg klizača, snimanje prestaje!

6. Pritisnite Escape (na tastaturi), a zatim sačuvajte datoteku na bilo kom mestu.

#### Snimke treba da traju do 15 minuta.

• Predlažemo da prvo snimite samo 1 minut predavanja, sačuvate ga i pogledate. Ako je sve u redu, ponovite i snimajte.

#### **DIJELITE SVOJ VIDEO SA NAMA**

Ako imate g-mail, otpremite snimak na naš pogon najkasnije do **10. 3. 2021**, tako što ćete prvo otvoriti ovu vezu:

https://drive.google.com/drive/folders/1xCLHU7LyF3i6OdvG3FaoXJRF1ZCxuSAE?usp=sharing

zatim kliknite desnim tasterom miša na prazno i izaberite "upload files" i izaberite svoj isečak. Preuzimanje može potrajati, pričekajte.

Ako nemate g-mail (i ne možete ga na trenutak 'pozajmiti' od nekoga vama bliskog) ili imate problema, pišite nam na <u>kongres@dvdds.si</u>

Takođe nas možete poslati putem We transfer - www.wetransfer.com

Takođe se možete obratiti Marini Ristić za pomoć: marina8ristic@gmail.com, 040 471 991.

### **NA KONGRESU**

U četvrtak, 25. marta 2021 i petak, 26. marta 2021., rasporedićemo vas u različite Zoom sobe - sekcije - zajedno sa još dva ili tri priloga. Prijavite se u ZOOM sa vašim imenom, molimo vas.

Imaćete 60 minuta ili 90 minuta, u zavisnosti od toga koliko je radova sastavljeno u jednom segmentu. Ovo vreme biće posvećeno raspravi o doprinosima. Nećete više predstavljati preko PPT radove u sobama, jer će ih učesnici moći da vide pre kongresa. Ovo vreme je posvećeno debati.

Uskoro ćemo vam poslati tačan program (kada i s kim ste u odeljku, uključujući kontakte). Imaćete dovoljno vremena da se dogovorite sa kolegama iz odeljenja da li ćete sve to vreme provesti zajedno na zajedničkoj diskusiji ili ćete ga deliti redom, prvo prvi i tako dalje ...

U sobi / odeljenju će biti prisutan i član organizacionog odbora koji će vam moderirati i pomoći.

Verujemo da će sve ovo za mnoge predstavljati veliki izazov,

tako da smo apsolutno na raspolaganju da vas podržimo!

Pripremni odbor

1.2.2021